## Feil søke og aktivere JAVA på MAC OS X

## Fungerer ikke på Chrome nettleser

#### Innhold

| Installere / oppgradere Java på maskinen (OS X)                                    | . 2 |
|------------------------------------------------------------------------------------|-----|
| Har du Java installert fra før? Hvordan verifisere om din JAVA fungerer på din MAC | .4  |
| Koble kortleseren til maskinen og sette i Buypasskortet                            | . 5 |
| Installere smartkortstøtte for MAC                                                 | . 6 |

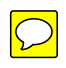

### Installere / oppgradere Java på maskinen (OS X)

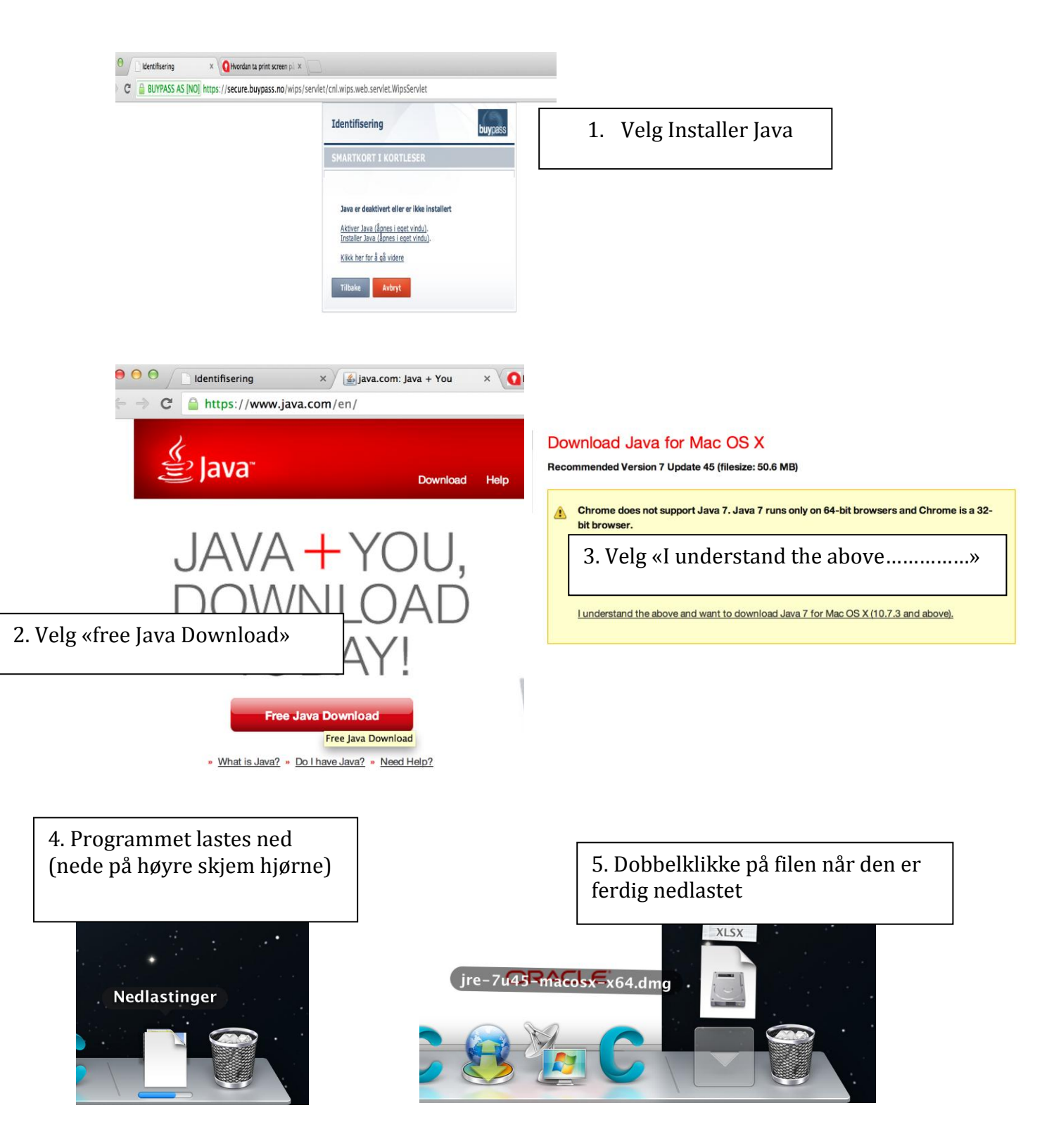

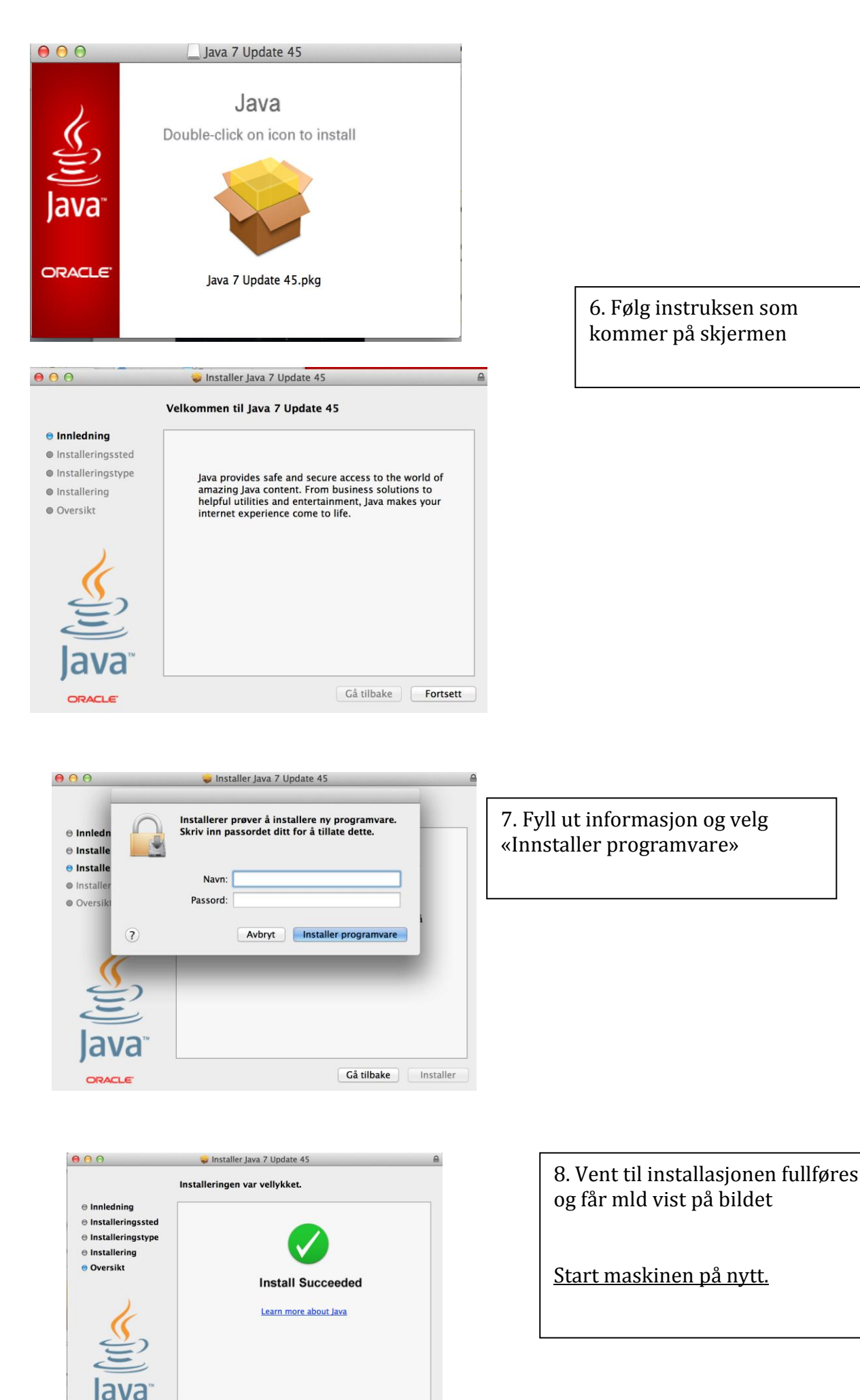

Gå tilbake Lukk

3

# Har du Java installert fra før? Hvordan verifisere om din JAVA fungerer på din MAC.

Gå inn på denne linken: <u>http://www.java.com/en/download/installed.jsp</u>

| Download     Help       Help Resources     Verifying Installation       • Mac FAQ     Detecting Java on your computer       Mac OS X Chrome     Detecting Java on your computer       Why can't luse Chrome     Inaktivt programtillegg                                                                                                    |                                              |
|----------------------------------------------------------------------------------------------------|----------------------------------------------|
| Help Resources     Verifying Installation       • What is Java?     Detecting Java on your computer       • Mac FAQ     Detecting Java on your computer       Mac OS X Chrome     1. Velg "Inaktivt programtilegg                                                                                                    |                                              |
| • What is Java?     Detecting Java on your computer       • Mac FAQ     Detecting Java on your computer       • Mac OS X Chrome<br>with Java 7 on my Mac?     1. Velg "Inaktivt programtilegg                                                                                                    |                                              |
| Mac OS X Chrome Uhy can't luse Chrome With Java 7 on my Mac? Inaktivt programtillegg                                                                                                    |                                              |
| with Java 7 on my Mac? Inaktivt programtillegg                                                                                                    | <i>,</i> ,,,,,,,,,,,,,,,,,,,,,,,,,,,,,,,,,,, |
|                                                                                                    |                                              |
| All Java Downloads If you want to download                                                                                                    |                                              |
| Java for another computer<br>or Operating System, click<br>the link below.<br>All Java Downloads<br>All Java Downloads<br>All Java Downloads                                                                                                    |                                              |
| If yi ? Blokker Tillat a configuration issue (eg.                                                                                                    |                                              |
| » See the troubleshooting FAQ                                                                                                    |                                              |
| After installing Java, you may need to reload or quit your browser in order to enable Java in your browser                                                                                                    |                                              |
|                                                                                                    |                                              |
| bownioad heip                                                                                                    |                                              |
|                                                                                                    |                                              |
| "What is Java? Do you want to run this application?                                                                                                    |                                              |
| » Mac FAQ                                                                                                    |                                              |
| Mac OS X Chrome                                                                                                    |                                              |
| Why can't luse Chrom<br>with Java 7 on my Mac Location: https://java.cor < Do not showy this again >                                                                                                    |                                              |
| This application will run with unrestricted acco                                                                                                    |                                              |
| computer and personal information at risk. Ru<br>If you want to download trust the location and publisher above. $4$ Velg " Run"                                                                                                    |                                              |
| Java for another comp<br>or Operating System, c Do not show this again for apps from the p                                                                                                    |                                              |
| the link below. All Java Downloads e verification to                                                                                                    |                                              |
| More Information Cancel                                                                                                    |                                              |
| browser, Java control panel, security settings).                                                                                                    |                                              |
| » See the troubleshooting FAQ                                                                                                    |                                              |
|                                                                                                    |                                              |
|                                                                                                    |                                              |
| Download Help                                                                                                    |                                              |
| Help Resources Verified Java Version                                                                                                    |                                              |
| What is Java?     Mac FAQ     Congratulations!     The second second secon |                                              |
| Mac OS X Chrome                                                                                                    |                                              |
| Why can't I use Chrome<br>with Java 7 on my Mac?                                                                                                    |                                              |
| All Java Downloads                                                                                                    |                                              |
| If you want to download<br>Java for another computer<br>or Operating System, click<br>the link kelow                                                                                                    |                                              |
| All Java Downloads                                                                                                    |                                              |

### Koble kortleseren til maskinen og sette i Buypasskortet.

Gå inn til <u>www.emeistring.no</u>. Velg «Pålogging for pasinetar»

|                                                                                                    | Nettsiden «secure.buypass.no» inneholder<br>en Java-applet. Vil du tillate at appleten<br>lastes inn?                                                                                                    |
|----------------------------------------------------------------------------------------------------|----------------------------------------------------------------------------------------------------|
| V                                                                                                    | Du kan administrere hvilke nettsteder som kan laste<br>inn Java-appleter i sikkerhetsvalgene i Safari.                                                                                                    |
| ?                                                                                                    | Blokker Tillat<br>«Tillat»                                                                                                    |
|                                                                                                    |                                                                                                    |
|                                                                                                    |                                                                                                    |
|                                                                                                    |                                                                                                    |
| Identifise                                                                                                    | ering buypass                                                                                                    |
| Identifise                                                                                                    | ering buypass<br>RT I KORTLESER                                                                                                    |
| Identifise                                                                                                    | RT I KORTLESER                                                                                                    |
| Identifise<br>SMARTKO<br>Do you want to<br>Na                                                                                                | ering buypass<br>RT I KORTLESER<br>o run this application?<br>ame: Buypass Smartkortidentifisering                                                                                                    |
| Identifise<br>SMARTKO<br>Do you want to<br>Na<br>Pu<br>Pu                                                                                    | ering buypass<br>RT I KORTLESER<br>o run this application?<br>ame: Buypass Smartkortidentifisering<br>ablisher: Buypass a                                                                                                    |
| Identifise<br>SMARTKO<br>Do you want to<br>Ma<br>Pu<br>Lo                                                                                    | ering<br>RT I KORTLESER<br>o run this application?<br>ame: Buypass Smartkortidentifisering<br>tblisher Runnace ac<br>6. NB! Sett kryss på meldingen                                                                                    |
| Identifise<br>SMARTKO<br>Do you want to<br>E<br>Do you want to<br>Lo<br>This application will<br>computer and perso<br>trust the location an | ering<br>RT 1 KORTLESER<br>o run this application?<br>ame: Buypass Smartkortidentifisering<br>blisher: Buypass Smartkortidentifisering<br>blisher: Buypass Smartkortidentifisering<br>cation<br>run wi<br>run wi<br>d publi<br>d publi |

Videre herfra følger du anvisningen som blir vist på skjermen.

### Installere smartkortstøtte for MAC

### Følg instruksen

| C bi<br>secu                                                                                                    | uypass<br>uring transaction | 5                                                                                                    |                                                                                                    |                                 |                      |  |
|----------------------------------------------------------------------------------------------------|-----------------------------|----------------------------------------------------------------------------------------------------|----------------------------------------------------------------------------------------------------|---------------------------------|----------------------|--|
| HJEM                                                                                                    | BUYPASS                     | ID                                                                                                    | BRUKERSTEDER                                                                                                | BUYPASSKONTO                    |                      |  |
| <ul> <li>Ofte stilte spørsmål</li> <li>Nedlasting         <ul> <li>Buypass fjernhjelp</li> <li>Smartkortstøtte for Mac</li> <li>Smartkortstøtte for Linux</li> <li>Kortleserdrivere for<br/>Windows</li> <li>Tilgangsbibliotek for<br/>Windows</li> <li>Smartkorttest for<br/>Windows</li> <li>Buypass Rotsertifikater</li> </ul> </li> <li>Kontakt<br/>kundeservice</li> <li>Buypass<br/>Sperretjeneste</li> <li>Driftsmeldinger</li> </ul> |                             | Smartkortstøtte for Mac<br>Buypass har utviklet smartkortstøtte for MacOSX. Smartkortstøtten er<br>supportert for OS X 10.6 og senere versjoner.<br>Installasjon:<br>1) Koble til din kompatible kortleser.<br>2) Last ned .zip filen som du finner under "relaterte filer" nederst på siden.<br>3) Lokaliser nedlastningen. Hold nede ctrl på tastaturet og klikk på installasjonsfilen. |                                                                                                    |                                 |                      |  |
|                                                                                                    |                             | <ol> <li>Trykk apne, velg fortsett ved advarsel og fullfør installasjonen.</li> <li>5) Når installasjonen er ferdig startes maskinen på nytt.</li> </ol>                                                                                                    |                                                                                                    |                                 |                      |  |
|                                                                                                    |                             | Hvis<br>mask<br><b>R</b>                                                                                                    | du manuelt har installe<br>tinen etter endt installas<br>elaterte filer<br>timartkortstøtte for Mac (176KB) | rt Java 7 fra www.java<br>sjon. | .com, må du restarte |  |